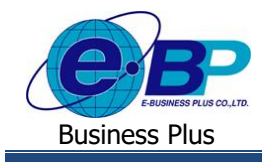

User Manual

# <u>บทที่ 1</u> ฟังก์ชั่นการเข้าสู่ระบบ Bplus Check-in สำหรับการใช้งานหน้าเว็บ

### 1) <u>การเข้าหน้าหลักของระบบ Bplus Check-in</u>

การเข้าสู่ระบบ Bplus Check-in สามารถเข้าโดยผ่าน Browser Google Chrome, Internet Explorer หรือ Firefox และพิมพ์ URL หรือ Address สำหรับเข้าระบบ Bplus Check-in ที่เจ้าหน้าให้ไว้วันติดตั้ง ซึ่งจะปรากฏหน้าจอดังรูป

| Ø āplus checión x +                                            |                                                                 | ~ - Ø X             |
|----------------------------------------------------------------|-----------------------------------------------------------------|---------------------|
| ← → C ▲ Not secure   203.154.41.217/Bplus_checkin/Default.aspx |                                                                 | 🍇 🔍 🖻 ★ 💽 Poused) : |
|                                                                |                                                                 |                     |
|                                                                | Bplus D                                                         |                     |
|                                                                | Check-in                                                        |                     |
|                                                                | 2 Boles                                                         |                     |
|                                                                |                                                                 |                     |
|                                                                |                                                                 |                     |
|                                                                | เข้าสู่ระบบ                                                     |                     |
|                                                                | ลงชื่อเข้าใช่มัญชีของคุณ                                        |                     |
|                                                                | username                                                        |                     |
|                                                                | password                                                        |                     |
|                                                                | ເຫົາສູ່າການ                                                     |                     |
|                                                                | Copyright © 2021 E-Business Plus Co.,Ltd.<br>Version 1.0.210701 |                     |
|                                                                |                                                                 |                     |

### <u>รูปภาพแสดงหน้าจอเข้าสู่ระบบ Bplus Check-in</u>

#### <u>คำอธิบาย</u>

- Username คือ ทำการกรอก Username ตามที่ได้รับจาก Bplus
- Password คือ ทำการกรอก Password ตามที่ได้รับจาก Bplus
- กรอกรายละเอียดเรียบร้อยแล้ว คลิกที่ปุ่มเข้าสู่ระบบ

<u>หมายเหตุ</u> : ผู้ใช้งานแต่ละบริษัทจะได้รับ Username และ Password ในการเข้าหน้า Web จากเจ้าหน้าที่ Bplus ในวันติดตั้ง โดยจะมีบริษัทละ 1 Account เท่านั้น กรณีผู้ใช้งานลืม Password จะต้องทำการติดต่อเข้าศูนย์บริการเพื่อทำการ Reset Password ใหม่

| EBP_ | 2105001   | UM  |
|------|-----------|-----|
| Date | : 07/01/2 | 022 |

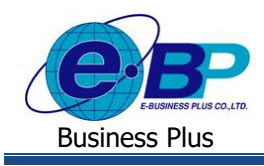

## User Manual

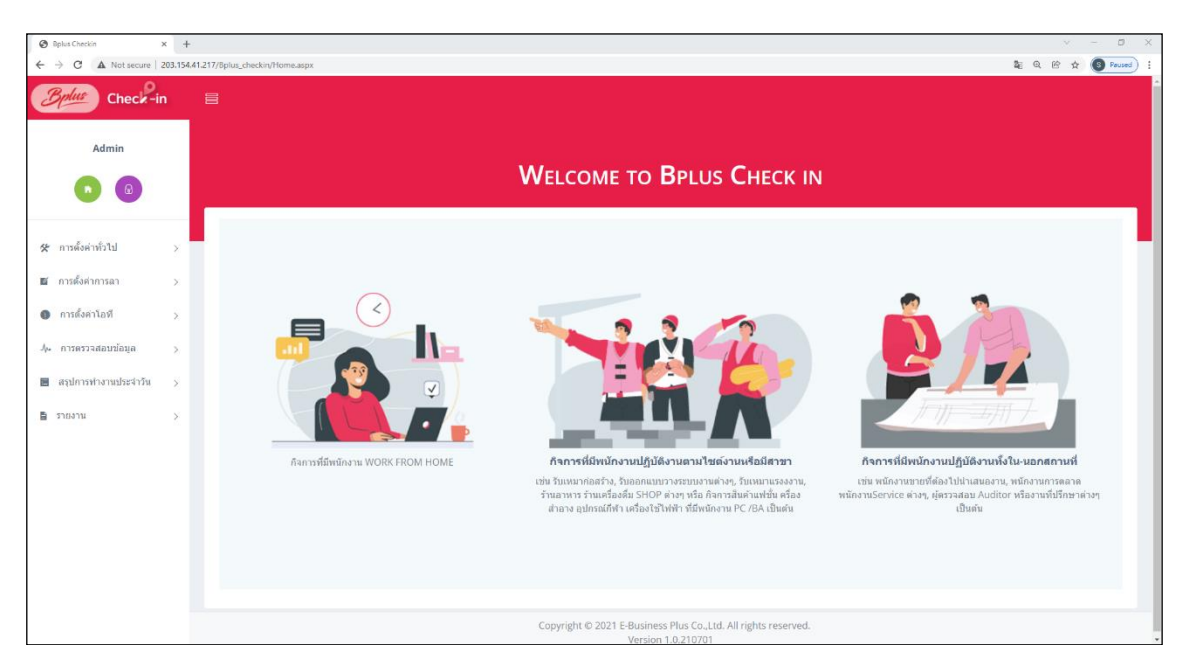

รูปภาพแสดงหน้าจอหลักเมื่อเข้าสู่ระบบเรียบร้อยแล้ว

| EBP  | 2105   | 001_  | UM  |      |  |  |
|------|--------|-------|-----|------|--|--|
| Date | : 07/0 | )1/2( | 022 | <br> |  |  |